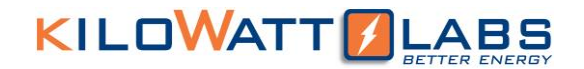

### **Micro Grid View**

User Manual

### Version 1.0; Release Date: November 2019

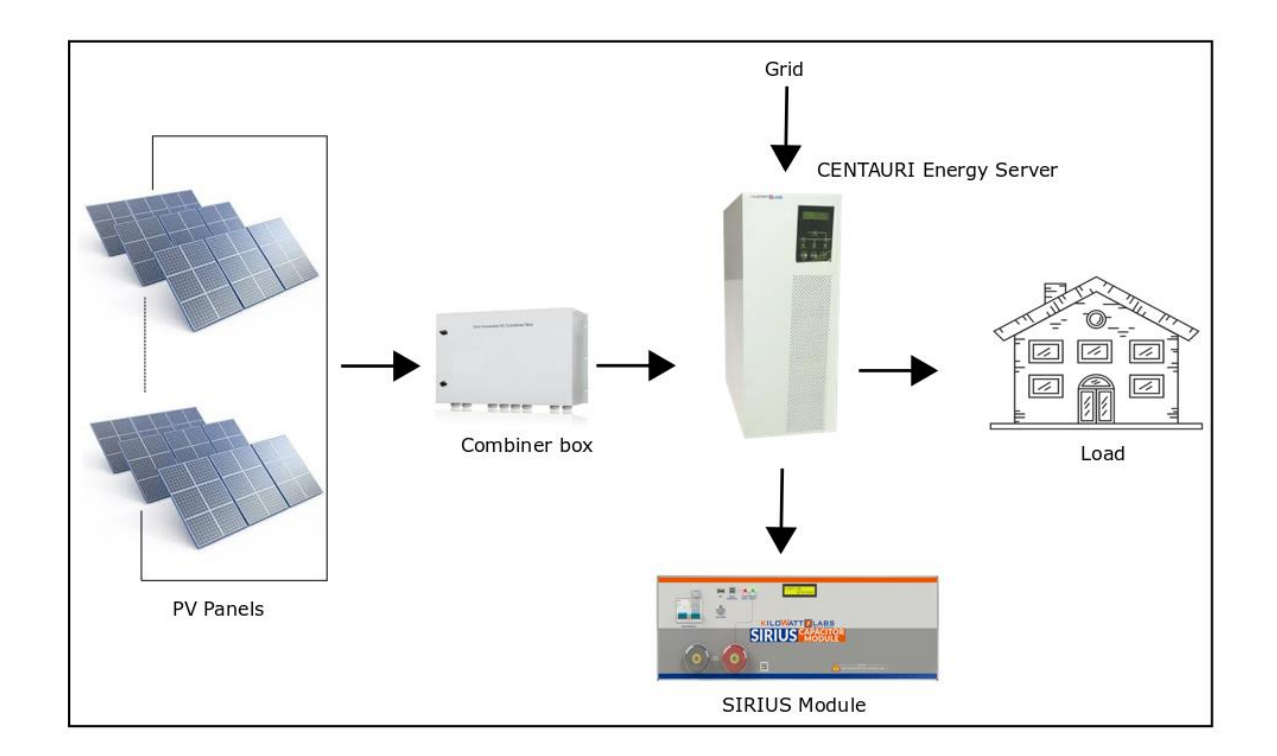

### Author Mamoona Khalid

1. How to Install Microgird VIEW:

Follow the steps below to install Microgrid VIEW:

- $\rightarrow$  Go to Amber & Waseem website "https://www.amberandwaseem.com/".
- $\rightarrow$  Go to Downloads and click on Manuals and Software's.
- → You will see Download Applications and Manuals. Go to Microgrid VIEW Setup and click on Download as illustrated below.

| amber&<br>waseem | Home                                        | About - Applications Products    | News/Media Events | Projects Downloads - Opportunities - |
|------------------|---------------------------------------------|----------------------------------|-------------------|--------------------------------------|
|                  | SiriusVIEW Installation Guide               | SV 3.1.12                        | Download          |                                      |
|                  | SiriusVIEW Montoring Getting Started Guide  | SV 3.1.12                        | Download          |                                      |
|                  | SiriusVIEW Multi Getting Started Guide      | SV Multi 3.1.12                  | Download          |                                      |
|                  | SiriusVIEW Setup                            | SV 3.1.12 Setup                  | Download          |                                      |
|                  | SiriusVIEW Multi Setup                      | SV 3.1.12 Multi Setup            | Download          |                                      |
|                  | Sirius SD Logger Time Setter Guide          | SD Logger 3.1.1                  | Download          | -                                    |
|                  | Sirius SD Logger Time Setter                | SD Logger 3.1.1 Setup            | Download          | -                                    |
|                  | SiriusVIEW Multi Monitoring Application UDP | SV Multi Monitoring 3.1.12 Setup | Download          | -                                    |
|                  | SiriusVIEW UDP                              | SV UDP 3.1.12 Setup              | Download          |                                      |
|                  | MicroGridVIEW                               | MicroGridVIEW 3.1.12 Setup       | Download          |                                      |
|                  | L                                           |                                  |                   | -                                    |

→ Double click on Microgrid VIEW Monitoring Application to execute it. A Log-in screen will appear as illustrated below.

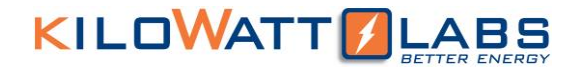

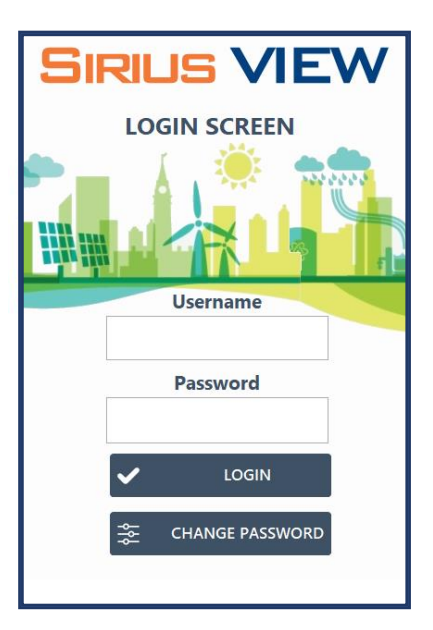

 $\rightarrow$  Enter the default Username and Password in the login screen.

Default Username: admin

Default Password: 123

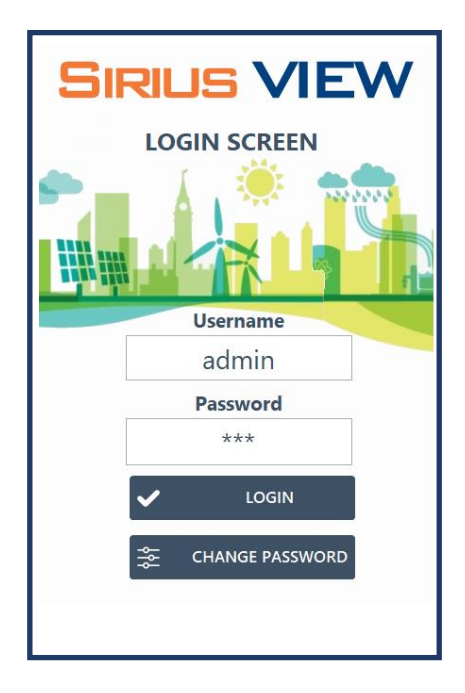

 $\rightarrow$  By clicking on Login, the below pop-up message will appear.

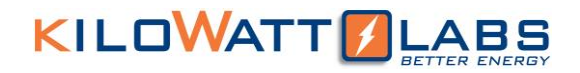

| SIRILS VIEW  | SIRILIS VIEW |
|--------------|--------------|
| LOGIN SCREEN | LOGIN SCREEN |
|              |              |
|              |              |
|              |              |
|              |              |
|              |              |
|              |              |
|              |              |
|              |              |
|              |              |
|              |              |
|              |              |
|              |              |
|              |              |
|              |              |
|              |              |
|              |              |
|              |              |
|              |              |
|              |              |

 $\rightarrow~$  In the drop-down menu, select the COM port and click OK.

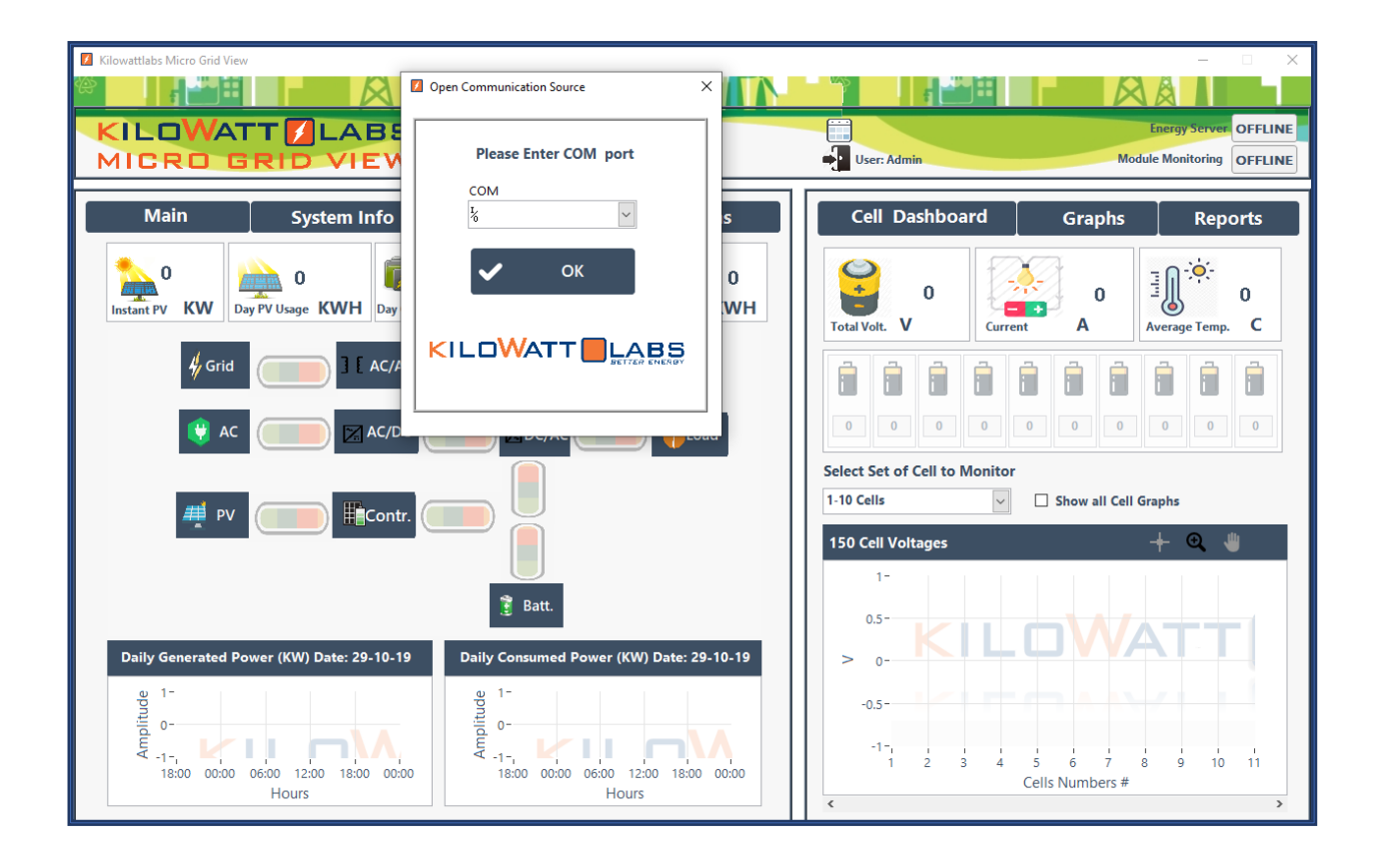

Microgrid View-User Manual

2. Microgrid View Description:

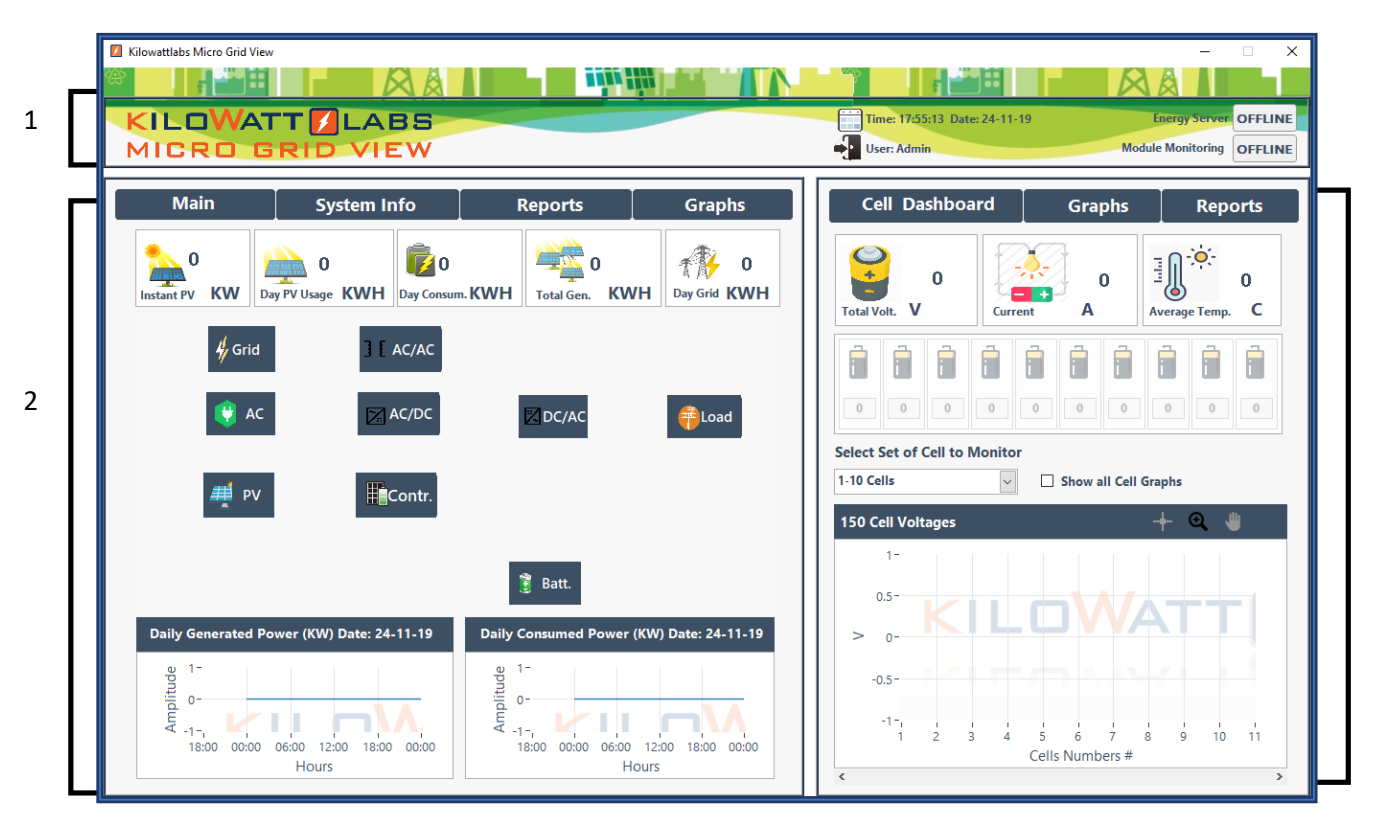

#### 2.1 Application Banner:

Application banner shows Time and date, user, Energy Server and Module Monitoring as shown below.

|                 | Time: 17:56:27 Date: 24-11-19 | Energy Server OFFLINE     |
|-----------------|-------------------------------|---------------------------|
| MICRO GRID VIEW | User: Admin                   | Module Monitoring OFFLINE |

Energy Server and Module Monitoring are the main indicators.

| Indicator     | Status                                                                 | Troubleshooting                                  |
|---------------|------------------------------------------------------------------------|--------------------------------------------------|
| Energy Server | Online: Energy Server is<br>communicating with<br>Microgrid View.      | -                                                |
|               | Offline: Energy Server is<br>not communicating with<br>Microgrid View. | Check whether RS232 cable is properly connected. |

Microgrid View-User Manual

This manual is subject to change without notice and at the sole discretion of Kilowatt Labs, Inc. Kilowatt Labs, Inc. | www.kilowattlabs.com

3

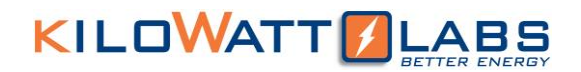

| Module Monitoring | Online: Sirius Module is<br>communicating with<br>Microgrid View.      | -                                                   |
|-------------------|------------------------------------------------------------------------|-----------------------------------------------------|
|                   | Offline: Sirius Module is<br>not communicating with<br>Microgrid View. | Check whether Ethernet cable is properly connected. |

#### 2.2 Energy Server Monitoring:

#### 2.2.1 Main Page:

The Main Page is shown below:

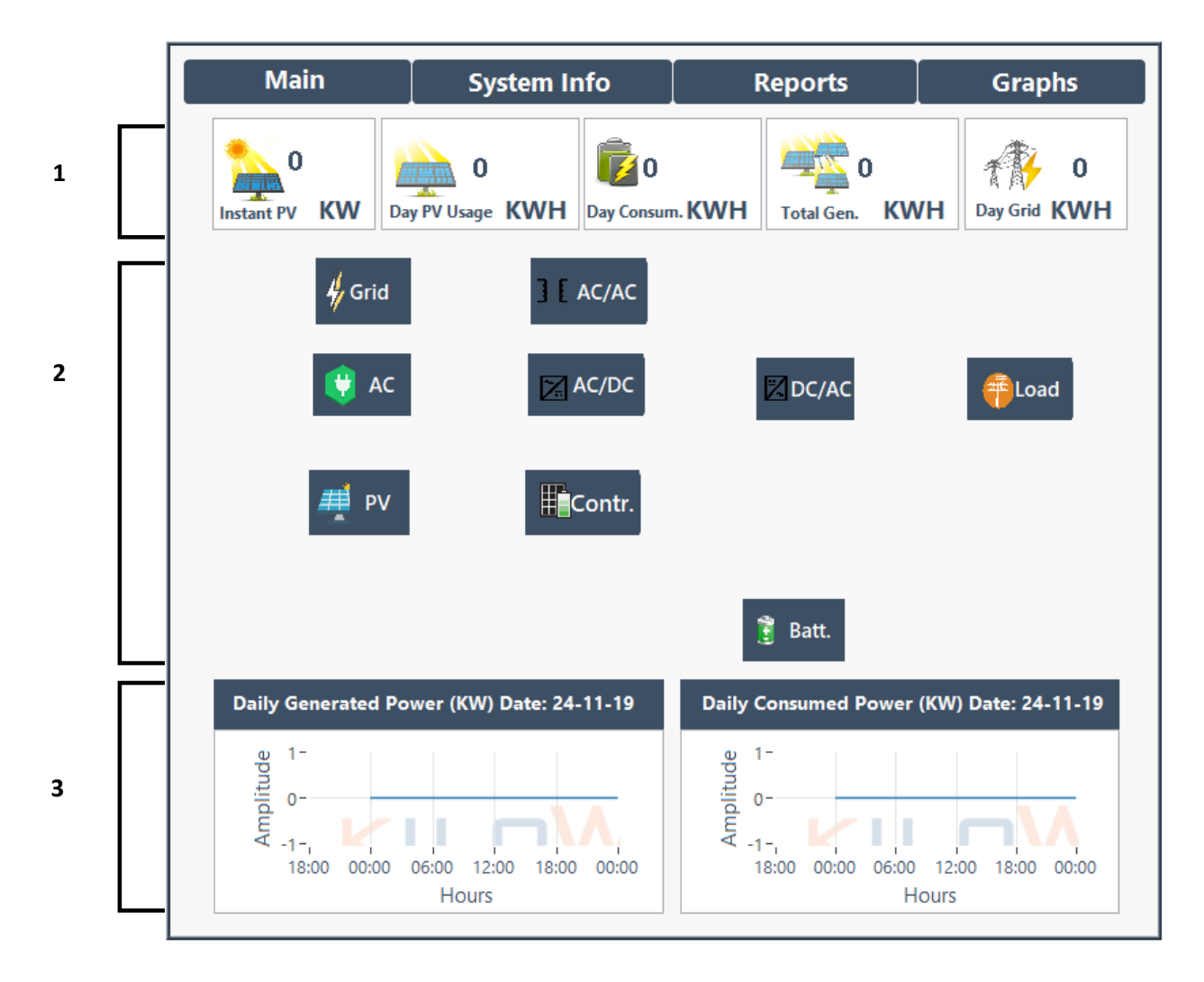

| 1 | Dashboard | Instant PV | Instant PV shows the power generated by PV |
|---|-----------|------------|--------------------------------------------|
|   |           |            | panels in KW. Higher the intensity of Sun, |
|   |           |            | higher will be the generated power.        |
|   |           |            |                                            |

Microgrid View-User Manual

|   |                 | Day PV Usage                 | This shows daily Energy Generated in KWH.  |
|---|-----------------|------------------------------|--------------------------------------------|
|   |                 | Day Consum.                  | This shows daily consumed Energy in KWH.   |
|   |                 | Total Gen.                   | This shows the total Energy generated from |
|   |                 |                              | the beginning in KWH.                      |
|   |                 | Day Grid                     | Day Grid shows the daily Energy from the   |
|   |                 |                              | Grid in KWH.                               |
| 2 | System          | Please refer to section 6 in | n Energy Server Manual for the working     |
|   | Architecture of | principle of the Energy Se   | rver.                                      |
|   | Energy Server   |                              |                                            |
| 3 | Graphs          | Daily Generated Power        | This graph shows the daily generated power |
|   |                 | (KW)                         | with respect to time in hours.             |
|   |                 | Daily Consumed Power         | This graph shows the daily consumed power  |
|   |                 | (KW)                         | with respect to time in hours.             |

#### 2.2.2 System Information:

This page gives AC, PV, Battery, Bypass, Output, Alarm and other information's. The system information page is shown below. We will explain one by one in detail.

| Kilowattlabs Micro Grid View                |                                             |                                | – 🗆 X                     |
|---------------------------------------------|---------------------------------------------|--------------------------------|---------------------------|
|                                             |                                             |                                |                           |
| KILOWATT LABS                               |                                             | Time: 12:12:07 Date: 25-11-19  | Energy Server OFFLINE     |
| MICRO GRID VIEW                             |                                             | User: Admin                    | Module Monitoring OFFLINE |
|                                             |                                             |                                |                           |
| Main System Info                            | Reports Graphs                              | Cell Dashboard Graph           | s Reports                 |
| AC Info PV Info Battery Info ByPass I       | nfo Output Info Other Info Alarms           | <b>0</b>                       |                           |
| Input Power Factor 0.00                     | Input Current                               | Total Volt. V Current A        | Average Temp. C           |
| Input Frequency Offline                     | Input Act. Power                            |                                |                           |
| Input Voltage                               | Input State                                 |                                | 0 0 0 0                   |
| AC Act. Power (KW) 🕂 🔍 🖐                    | Daily AC Act. Power (KW) 🕂 🔍 🖐              | Select Set of Cell to Monitor  | ell Graphs                |
| 1- Red<br>0.75- Green<br>0.5- Blue          | 0.8-                                        | 150 Cell Voltages              | + 🔍 🖐                     |
| 9 0.25-                                     | 9.0.6-                                      | 1-                             |                           |
| 11 o-                                       | ti de car                                   | 0.5-                           |                           |
| ₩ -0.25-                                    | ¥ 0.4-                                      |                                |                           |
| -0.75 -                                     | 0.2-                                        |                                |                           |
| -1-                                         | 0-                                          | -0.5 -                         |                           |
| 10:59:09 11:19:09 11:39:09 12:12:08<br>Time | 18:00 00:00 06:00 12:00 18:00 00:00<br>Time | -1-,                           |                           |
| < >>                                        | < >                                         | 1 2 3 4 5 6 7<br>Cells Numbers | 8 9 10 11<br>#            |
|                                             |                                             | <                              | >                         |
|                                             |                                             | 1                              |                           |

Microgrid View-User Manual

#### 2.2.2.1 AC Information:

This page gives information about Input Power Factor, Input Frequency, Input Voltage, Input Current, Input Active Power and Input State.

It also shows graph of AC active power in KW and Daily AC active power of full day in KW.

| Input Power Factor           | 0.00                          | Input Current                                                                                                    |
|------------------------------|-------------------------------|----------------------------------------------------------------------------------------------------|
| Input Frequency              | Offline                       | Input Act. Power                                                                                                    |
| Input Voltage                |                               | Input State                                                                                                    |
| AC Act. Power (KW)           | + ⊕, ⊎                        | Daily AC Act. Power (KW) 🕂 🔍 🎳                                                                                                    |
| 1-<br>0.75-<br>0.5-<br>0.25- | Red<br>Green<br>Blue<br>Total | рани и пределага и пределага и преде<br>И пределага и пределага и пределага и пределага и пределага и пределага и пределага и пределага и пределага и пре |
| 0-<br>-0.25-<br>-0.5-        |                               | U.2-                                                                                                    |

#### 2.2.2.2 PV Information:

PV information page is shown below. The dashboard of PV Info shows PV Voltage, PV Power and PV Current values and PW status. This page also shows maximum power generated and the time in which it has occurred.

The graph shows the PV power in KW with respect to time.

|                                                                                                    |                | Sys     | tem Info   | D       |       |             |          |                |                                 |
|----------------------------------------------------------------------------------------------------|----------------|---------|------------|---------|-------|-------------|----------|----------------|---------------------------------|
| ľ                                                                                                    | PV Info        |         |            |         |       |             |          |                |                                 |
| PV Voltage<br>PV Current                                                                                                    | 0.00 V<br>None |         | F          | PV Powe | r     |             |          | Maxin<br>Power | num Gen.<br>for a Day<br>:00:00 |
| PV Powe                                                                                                    | er (KW)        |         |            |         |       |             | -        | <b>-</b> ⊕     | -                               |
| 1-<br>0.75-<br>0.5-<br>0.25-<br>0-<br>0-<br>0-<br>0-<br>0-<br>0-<br>0.5-<br>-0.75-<br>-0.75-<br>-0.75-<br>-1-<br>10:59:09 4 | M 11:14:       | 09 AM 1 | 1:29:09 AM | 11:44:3 | 99 AM | 11:59:09 AM | 12:14:09 | PM             | 12:30:43 PN                     |
| <                                                                                                    |                |         |            | I       | me    |             |          |                |                                 |

#### 2.2.2.3 Battery Information:

Battery Info dashboard shows voltage, current, temperature and state of Sirius Module as shown below.

You can also see graphs of voltage, ambient temperature, current and power of Sirius Module at the bottom of the page.

|                                 | System Info                               |                                                                           |
|---------------------------------|-------------------------------------------|---------------------------------------------------------------------------|
|                                 | Battery Info                              |                                                                           |
| Battery Mode<br>Battery Voltage | None<br>OK                                | Battery Temperature Battery Depleted                                      |
| Battery Current                 | ок                                        | Battery State                                                             |
| Battery Volta                   | ge (V) + Q U<br>13:00:00 13:42:27<br>Time | Ambient Temp. (C) + Q U<br>0-<br>1-<br>12:08:04 13:00:00 13:42:27<br>Time |
| Battery Curre                   | nt (A) 🕂 🔍 🖑                              | Battery Power (KW) 🕂 🔍 🎳                                                  |
| 9 1-<br>1-<br>12:08:04 12:30    | 000 13:00:00 13:42:27<br>Time             | U-1-<br>12:08:04 13:00:00 13:42:27<br>Time                                |

Microgrid View-User Manual

#### 2.2.2.4 Bypass Information:

The Bypass dashboard shows the bypass voltage, bypass current, bypass active power, bypass feed in KWH and KW, bypass used and bypass consume.

| S                                              | ystem Info                    |                       |                   |
|------------------------------------------------|-------------------------------|-----------------------|-------------------|
|                                                | ByPass Info                   |                       |                   |
| ByPass Voltage<br>ByPass Current               |                               | Bypass Feed (KWH)     | Bypass Feed (KW)  |
| ByPass Act. Power                              |                               | Bypass Used (KWH)     | Bypass Consume (K |
| Daily Bypass Used Power (                      | KW)                           | +                     | - ⊕, ⊎            |
| 9<br>1-<br>0-<br>-1-<br>00:00 02:00 04:00 06:0 | 0 08:00 10:00 12:00 1<br>Time | 4:00 16:00 18:00 20:0 | 0 22:00 00:00     |
| Daily Bypass Feeding Powe                      | er (KW)                       | +                     | • 🔍 🖕             |
| 0-<br>0-                                       |                               |                       |                   |

The graphs of bypass page show the daily bypass used power and daily bypass feeding power in KW.

#### 2.2.2.5 Output Information:

The Output Info page shows Output Load, Output Apparent Power, Output Voltage, Output Current, Output Active Power, Output Frequency, Output State, Output PW Factor. It also shows the maximum Output For a day and the time it has occurred.

The Graph shows the Output Active Power in KW.

|                                                                                         |               | Output Info                                            |                                               |
|-----------------------------------------------------------------------------------------|---------------|--------------------------------------------------------|-----------------------------------------------|
| Output Load<br>Output App. Pow.<br>Output Voltage<br>Output Current<br>Output Act. Pow. |               | Output Frequency Offline Output State Output PW Factor | Maximum Output for a D<br>00:00:00<br>0.00 KW |
| Output Active Po                                                                        | wer (KWPhases | Red A Green                                            | Vellow Notal                                  |

#### 2.2.2.6 Other Information:

This page gives information about ambient temperature of Energy Server, Total CO2 emissions and Run Mode. You can see ambient temperature graph in the page shown below.

|                    |                        | System Info            |                     |             |                       |             |
|--------------------|------------------------|------------------------|---------------------|-------------|-----------------------|-------------|
|                    |                        |                        |                     |             | Other I               | nfo         |
| Ambient T          | emperature<br>Run Mode | 0.00 C<br>The Power Up | ,                   | - Total     | 231.6<br>CO2 emission |             |
| Ambient            | Temperature            | e (C)                  |                     |             | + (                   | Q. 🖑        |
| 1-                 |                        |                        |                     |             |                       |             |
| 0.75-              |                        |                        |                     |             |                       |             |
| 0.5-               |                        |                        |                     |             |                       |             |
| -0.25-             |                        |                        |                     |             |                       |             |
|                    |                        |                        |                     |             |                       |             |
| ₹ -0.25-           |                        |                        |                     |             |                       |             |
| -0.5 -             |                        |                        |                     |             |                       |             |
| -0.75-             |                        |                        |                     |             |                       |             |
| -1-,<br>03:42:58 P | M 03:57:58 PN          | 1 04:12:58 PM          | 04:27:58 PM<br>Time | 04:42:58 PM | 04:57:58 PM           | 05:13:49 PM |
| 1                  |                        |                        |                     |             |                       | >           |

Microgrid View-User Manual

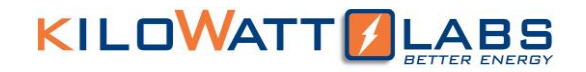

#### 2.2.2.7 Alarms:

System Info Alarms BusLine General Input Battery NV Fault Output Charge Fuse Temp Line Bypass Output overload PV charge D\/ Low battery Depleted Battery UPSOutput off UPS System off On bypass On battery Output off req. Output UPS off req. Awaiting power Shutdown Pending Shutdown immedient Testi in progress Diagnostic failed

This page shows all the alarms and their set values.

#### 2.2.3 Reports:

Report page contains the reports of Dashboard measurement's, Input parameters, Battery parameters, bypass, Output parameters as shown below:

|                  |                       |                |                    | -                  |   |
|------------------|-----------------------|----------------|--------------------|--------------------|---|
| Dashboard Table  |                       |                |                    |                    |   |
| Date and Time    | Output Frequency (Hz) | Output Factory | Output Voltage (V) | Output Current (A) | T |
| 16-48 - 11-25-19 | Offline               |                |                    |                    |   |
| 16-47 - 11-25-19 | Offline               |                |                    |                    |   |
| 16-46 - 11-25-19 | Offline               |                |                    |                    |   |
| 16-45 - 11-25-19 | Offline               |                |                    |                    |   |
| 16-44 - 11-25-19 | Offline               |                |                    |                    |   |
| 16-43 - 11-25-19 | Offline               |                |                    |                    |   |
| 16-42 - 11-25-19 | Offline               |                |                    |                    |   |
| 16-41 - 11-25-19 | Offline               |                |                    |                    |   |
| 16-40 - 11-25-19 | Offline               |                |                    |                    |   |
| 16-39 - 11-25-19 | Offline               |                |                    |                    |   |
| 16-38 - 11-25-19 | Offline               |                |                    |                    |   |
| 16-37 - 11-25-19 | Offline               |                |                    |                    |   |
| 16-36 - 11-25-19 | Offline               |                |                    |                    |   |
| 16-35 - 11-25-19 | Offline               |                |                    |                    |   |
| 16-34 - 11-25-19 | Offline               |                |                    |                    |   |
| 16-33 - 11-25-19 | Offline               |                |                    |                    |   |
| 16-32 - 11-25-19 | Offline               |                |                    |                    |   |
| 16-31 - 11-25-19 | Offline               |                |                    |                    |   |
| 16-30 - 11-25-19 | Offline               |                |                    |                    |   |
| 16-29 - 11-25-19 | Offline               |                |                    |                    |   |
| 16-28 - 11-25-19 | Offline               |                |                    |                    |   |
| 16-27 - 11-25-19 | Offline               |                |                    |                    |   |
| 16-26 - 11-25-19 | Offline               |                |                    |                    |   |

Microgrid View-User Manual

|             |             |  | Re | eports |  |   |
|-------------|-------------|--|----|--------|--|---|
|             | Input Table |  |    |        |  |   |
| Input State |             |  |    |        |  |   |
|             |             |  |    |        |  |   |
|             |             |  |    |        |  | _ |
|             |             |  |    |        |  |   |
|             |             |  |    |        |  |   |
|             |             |  |    |        |  |   |
|             |             |  |    |        |  |   |
|             |             |  |    |        |  |   |
|             |             |  |    |        |  |   |
|             |             |  |    |        |  |   |
|             |             |  |    |        |  |   |
|             |             |  |    |        |  |   |
|             |             |  |    |        |  |   |
|             |             |  |    |        |  |   |
|             |             |  |    |        |  |   |
|             |             |  |    |        |  |   |
|             |             |  |    |        |  |   |
|             |             |  |    |        |  |   |
|             |             |  |    |        |  |   |
|             |             |  |    |        |  |   |
|             |             |  |    |        |  |   |
| <           |             |  |    |        |  | > |

|                     |                     | _                       |                  |                |  |
|---------------------|---------------------|-------------------------|------------------|----------------|--|
|                     |                     | Battery Table           |                  |                |  |
| Battery Voltage (V) | Battery Current (A) | Battery Tempereture (C) | Battery Depleted | Battery Status |  |
| OK                  | OK                  |                         |                  |                |  |
| ОК                  | ОК                  |                         |                  |                |  |
| ОК                  | OK                  |                         |                  |                |  |
| ОК                  | ОК                  |                         |                  |                |  |
| OK                  | OK                  |                         |                  |                |  |
| OK                  | OK                  |                         |                  |                |  |
| ОК                  | OK                  |                         |                  |                |  |
| OK                  | OK                  |                         |                  |                |  |
| ОК                  | OK                  |                         |                  |                |  |
| OK                  | OK                  |                         |                  |                |  |
| ОК                  | OK                  |                         |                  |                |  |
| ОК                  | OK                  |                         |                  |                |  |
| OK                  | OK                  |                         |                  |                |  |
| ОК                  | OK                  |                         |                  |                |  |
| ОК                  | OK                  |                         |                  |                |  |
| ОК                  | OK                  |                         |                  |                |  |
| ОК                  | OK                  |                         |                  |                |  |
| OK                  | OK                  |                         |                  |                |  |
| ОК                  | OK                  |                         |                  |                |  |
| OK                  | OK                  |                         |                  |                |  |
| OK                  | ОК                  |                         |                  |                |  |
| OK                  | ОК                  |                         |                  |                |  |
| OK                  | OK                  |                         |                  |                |  |

|                  |                       |                | Reports            |                    |   |
|------------------|-----------------------|----------------|--------------------|--------------------|---|
|                  |                       |                |                    |                    |   |
| Dashboard Table  |                       |                |                    |                    |   |
| Date and Time    | Output Frequency (Hz) | Output Factory | Output Voltage (V) | Output Current (A) | Τ |
| 16-48 - 11-25-19 | Offline               |                |                    |                    |   |
| 16-47 - 11-25-19 | Offline               |                |                    |                    |   |
| 16-46 - 11-25-19 | Offline               |                |                    |                    |   |
| 16-45 - 11-25-19 | Offline               |                |                    |                    |   |
| 16-44 - 11-25-19 | Offline               |                |                    |                    |   |
| 16-43 - 11-25-19 | Offline               |                |                    |                    |   |
| 16-42 - 11-25-19 | Offline               |                |                    |                    |   |
| 16-41 - 11-25-19 | Offline               |                |                    |                    |   |
| 16-40 - 11-25-19 | Offline               |                |                    |                    |   |
| 16-39 - 11-25-19 | Offline               |                |                    |                    |   |
| 16-38 - 11-25-19 | Offline               |                |                    |                    |   |
| 16-37 - 11-25-19 | Offline               |                |                    |                    |   |
| 16-36 - 11-25-19 | Offline               |                |                    |                    |   |
| 16-35 - 11-25-19 | Offline               |                |                    |                    |   |
| 16-34 - 11-25-19 | Offline               |                |                    |                    |   |
| 16-33 - 11-25-19 | Offline               |                |                    |                    |   |
| 16-32 - 11-25-19 | Offline               |                |                    |                    |   |
| 16-31 - 11-25-19 | Offline               |                |                    |                    |   |
| 16-30 - 11-25-19 | Offline               |                |                    |                    |   |
| 16-29 - 11-25-19 | Offline               |                |                    |                    |   |
| 16-28 - 11-25-19 | Offline               |                |                    |                    |   |
| 16-27 - 11-25-19 | Offline               |                |                    |                    |   |
| 16-26 - 11-25-19 | Offline               |                |                    |                    |   |
| 10.00 11.00 10   | om:                   |                |                    |                    |   |

|                  |                    | Reports            |  |
|------------------|--------------------|--------------------|--|
|                  |                    | ByPass Table       |  |
| Date and Time    | Bypass Voltage (V) | ByPass Current (A) |  |
| 17-27 - 11-25-19 |                    |                    |  |
| 17-26 - 11-25-19 |                    |                    |  |
| 17-25 - 11-25-19 |                    |                    |  |
| 17-24 - 11-25-19 |                    |                    |  |
| 17-23 - 11-25-19 |                    |                    |  |
| 17-22 - 11-25-19 |                    |                    |  |
| 17-21 - 11-25-19 |                    |                    |  |
| 17-20 - 11-25-19 |                    |                    |  |
| 17-19 - 11-25-19 |                    |                    |  |
| 17-18 - 11-25-19 |                    |                    |  |
| 17-17 - 11-25-19 |                    |                    |  |
| 17-16 - 11-25-19 |                    |                    |  |
| 17-15 - 11-25-19 |                    |                    |  |
| 17-14 - 11-25-19 |                    |                    |  |
| 17-13 - 11-25-19 |                    |                    |  |
| 17-12 - 11-25-19 |                    |                    |  |
| 17-11 - 11-25-19 |                    |                    |  |
| 17-10 - 11-25-19 |                    |                    |  |
| 17-09 - 11-25-19 |                    |                    |  |
| 17-08 - 11-25-19 |                    |                    |  |
| 17-07 - 11-25-19 |                    |                    |  |
| 17-06 - 11-25-19 |                    |                    |  |
| 17-05 - 11-25-19 |                    |                    |  |
| 27.01 11.02.00   |                    |                    |  |

|                  |                       |                |                    | Output Tab         | le |
|------------------|-----------------------|----------------|--------------------|--------------------|----|
|                  |                       |                |                    | output tub         |    |
| Date and Time    | Output Frequency (Hz) | Output Factory | Output Voltage (V) | Output Current (A) |    |
| 17-01 - 11-25-19 | Offline               |                |                    |                    |    |
| 17-00 - 11-25-19 | Offline               |                |                    |                    |    |
| 16-59 - 11-25-19 | Offline               |                |                    |                    |    |
| 16-58 - 11-25-19 | Offline               |                |                    |                    |    |
| 16-57 - 11-25-19 | Offline               |                |                    |                    |    |
| 16-56 - 11-25-19 | Offline               |                |                    |                    |    |
| 16-55 - 11-25-19 | Offline               |                |                    |                    |    |
| 16-54 - 11-25-19 | Offline               |                |                    |                    |    |
| 16-53 - 11-25-19 | Offline               |                |                    |                    |    |
| 16-52 - 11-25-19 | Offline               |                |                    |                    |    |
| 16-51 - 11-25-19 | Offline               |                |                    |                    |    |
| 16-50 - 11-25-19 | Offline               |                |                    |                    |    |
| 16-49 - 11-25-19 | Offline               |                |                    |                    |    |
| 16-48 - 11-25-19 | Offline               |                |                    |                    |    |
| 16-47 - 11-25-19 | Offline               |                |                    |                    |    |
| 16-46 - 11-25-19 | Offline               |                |                    |                    |    |
| 16-45 - 11-25-19 | Offline               |                |                    |                    |    |
| 16-44 - 11-25-19 | Offline               |                |                    |                    |    |
| 16-43 - 11-25-19 | Offline               |                |                    |                    |    |
| 16-42 - 11-25-19 | Offline               |                |                    |                    |    |
| 16-41 - 11-25-19 | Offline               |                |                    |                    |    |
| 16-40 - 11-25-19 | Offline               |                |                    |                    |    |
| 16-39 - 11-25-19 | Offline               |                |                    |                    |    |

#### 2.2.4 Graphs:

The graph page shows monthly total generated solar energy graph and yearly total generated solar energy graph as shown below:

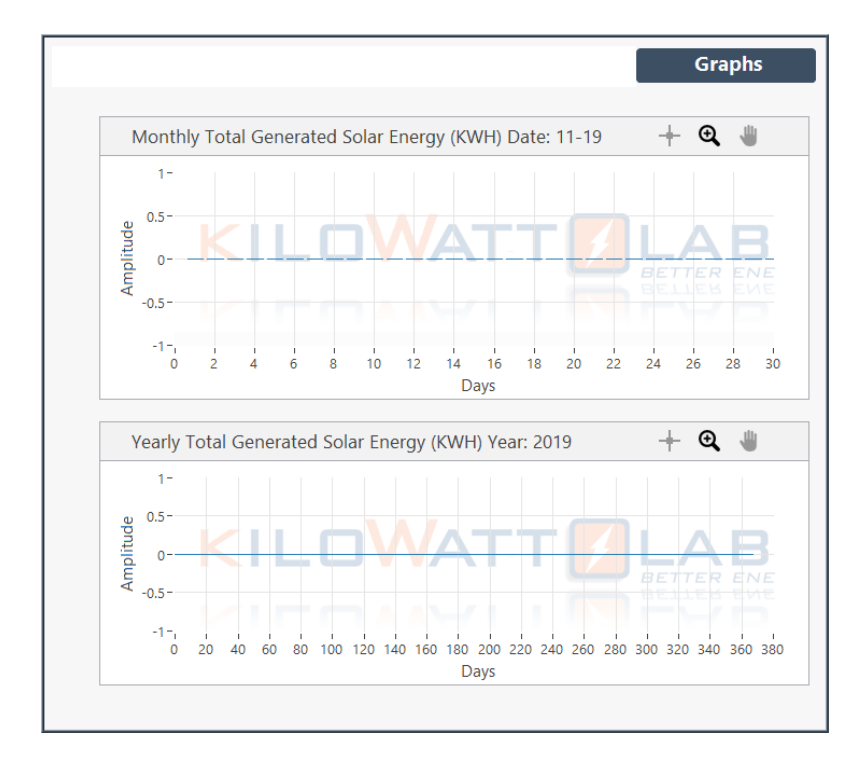

#### Microgrid View-User Manual

#### 3. Sirius Module Monitoring:

#### 3.1 Cell Dashboard:

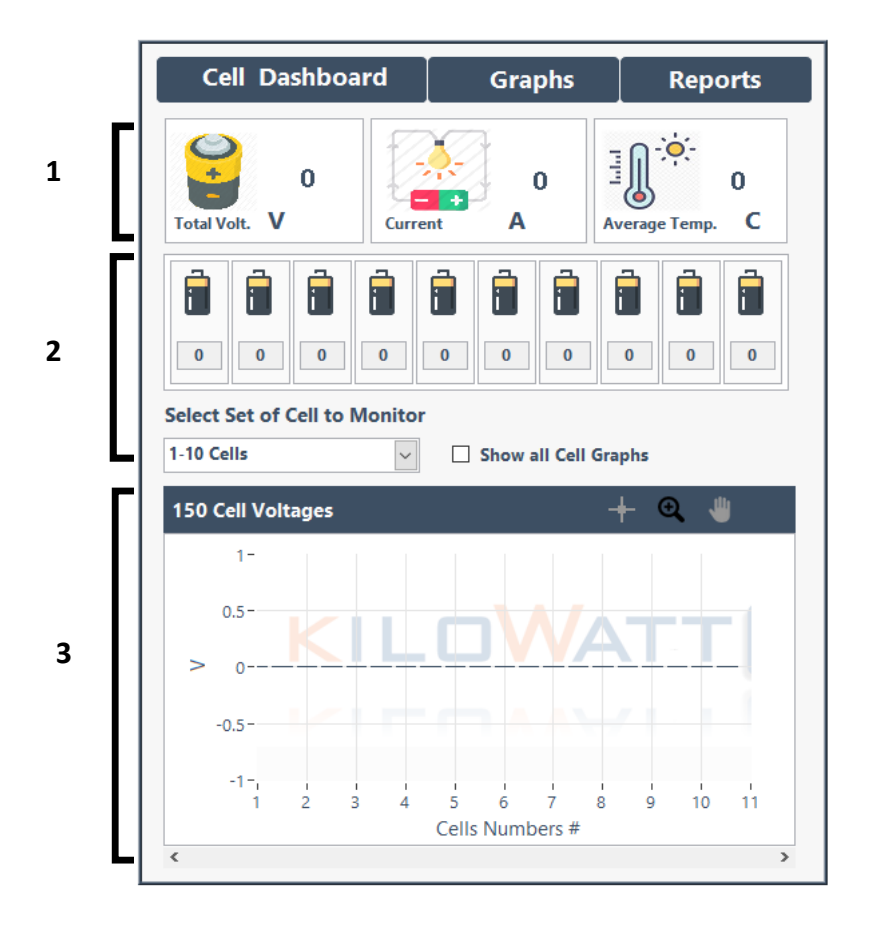

- 1. Microgrid monitors total Voltage, Current and average temperature of all Sirius Modules connected in parallel or in series.
- 2. You can see Modules voltages and theirs graph. You can also select the number of cells to monitor from the drop down-menu. You will see only 10 Modules voltages and Graphs at a time.

If you want to see all Cells Voltage graph, click on the check box as shown below.

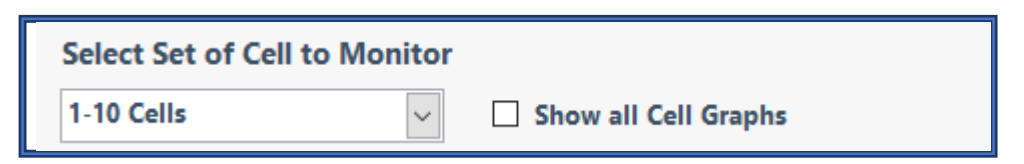

Note: The term cell is used for one Sirius Module when they are connected in parallel or in Series.

#### Microgrid View-User Manual

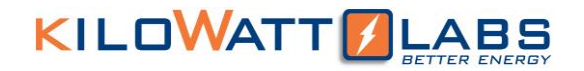

#### 3.2 Graphs:

The Graph page shows the Average Voltage, Total Voltage, Terminal Curent and Average Temperature of all Sirius Modules.

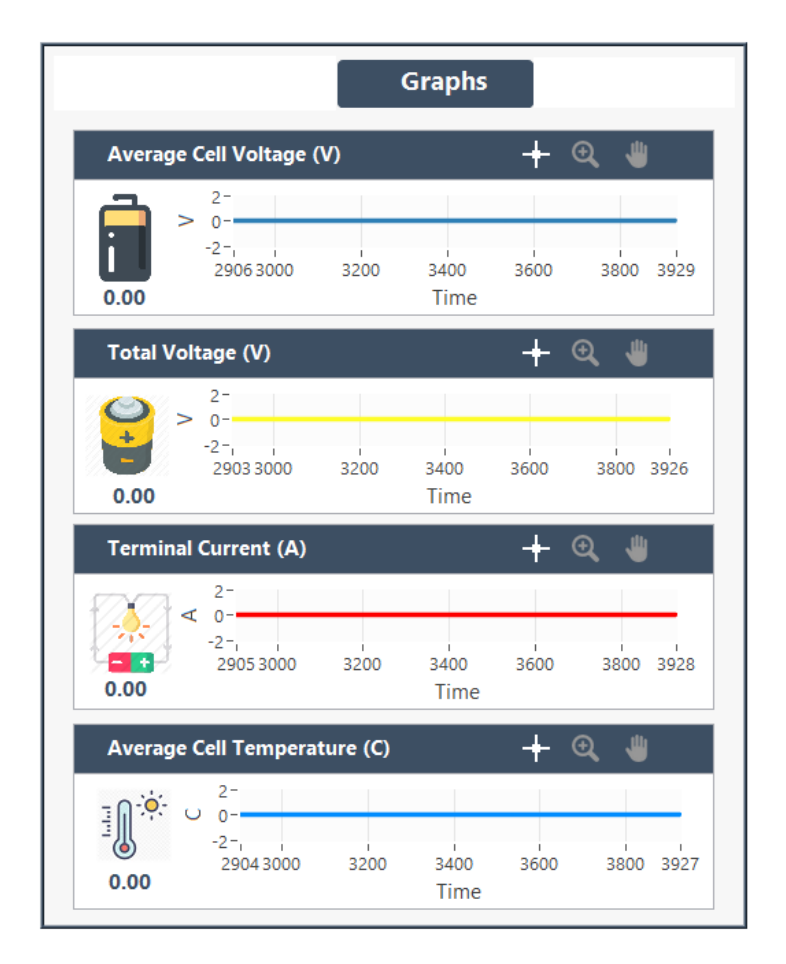

#### 3.3 Reports:

Reports page shows dashboard measurements reports such as total voltage, current and temperature and Cell measurements such as cells voltage and temperature as shown below.

#### 1. Dashboard Measurements:

|                             |               |         | Reports   |
|-----------------------------|---------------|---------|-----------|
| Dashboard Meas.             |               |         |           |
| Date and Time               | Total Voltage | Current | Average A |
| Time 09-30-04 Date 26-11-19 | 0.00          | 0.00    | 0.00      |
| Time 09-29-01 Date 26-11-19 | 0.00          | 0.00    | 0.00      |
| Time 09-28-07 Date 26-11-19 | 0.00          | 0.00    | 0.00      |
| Time 09-27-04 Date 26-11-19 | 0.00          | 0.00    | 0.00      |
| Time 09-26-01 Date 26-11-19 | 0.00          | 0.00    | 0.00      |
| Time 09-25-07 Date 26-11-19 | 0.00          | 0.00    | 0.00      |
| Time 09-24-04 Date 26-11-19 | 0.00          | 0.00    | 0.00      |
| Time 09-23-01 Date 26-11-19 | 0.00          | 0.00    | 0.00      |
| Time 09-22-07 Date 26-11-19 | 0.00          | 0.00    | 0.00      |
| Time 09-21-04 Date 26-11-19 | 0.00          | 0.00    | 0.00      |
|                             |               |         |           |
|                             |               |         |           |
|                             |               |         |           |
|                             |               |         |           |
|                             |               |         |           |
|                             |               |         |           |
|                             |               |         |           |
|                             |               |         |           |
|                             |               |         |           |
|                             |               | - 1     |           |
|                             |               |         | <u> </u>  |
|                             |               |         |           |
|                             |               |         |           |

#### 2. Cell Measurements:

Click on Cell measurements, two sub headings will appear. You can see cell voltages and cell temperature of each cell by clicking the respective button.

|                           |        |                  |          | R          | eports   |
|---------------------------|--------|------------------|----------|------------|----------|
|                           |        |                  | Cell Mea | asureme    | ents     |
| Cell Voltage              |        | Cell Temperature |          |            |          |
| Time and Date             | Cell 1 | Cell 2           | Cell 3   | Cell 4     | Cell 5 ^ |
| Time 09-27-04 Date 26-11- | 0.00   | 0.00             | 0.00     | 0.00       | 0.00     |
| Time 09-26-01 Date 26-11- | 0.00   | 0.00             | 0.00     | 0.00       | 0.00     |
| Time 09-25-07 Date 26-11- | 0.00   | 0.00             | 0.00     | 0.00       | 0.00     |
| Time 09-24-04 Date 26-11- | 0.00   | 0.00             | 0.00     | 0.00       | 0.00     |
| Time 09-23-01 Date 26-11- | 0.00   | 0.00             | 0.00     | 0.00       | 0.00     |
| Time 09-22-07 Date 26-11- | 0.00   | 0.00             | 0.00     | 0.00       | 0.00     |
| Time 09-21-04 Date 26-11- | 0.00   | 0.00             | 0.00     | 0.00       | 0.00     |
|                           |        |                  |          |            |          |
|                           |        |                  |          |            |          |
|                           |        |                  |          |            |          |
|                           |        |                  |          |            |          |
|                           |        |                  |          |            |          |
|                           |        |                  |          |            |          |
|                           |        |                  |          |            |          |
|                           |        |                  |          |            |          |
|                           |        |                  |          |            |          |
|                           |        |                  |          |            |          |
|                           |        |                  |          | - é        | <b>-</b> |
|                           |        |                  |          | •          |          |
|                           |        |                  |          | — <b>П</b> |          |
|                           |        |                  |          |            |          |
|                           |        |                  |          |            | ~        |
| <                         |        |                  |          |            | >        |

Microgrid View-User Manual

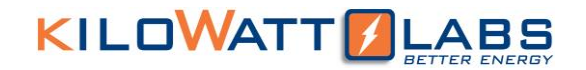

#### 4. FAQ:

#### Q. What if Energy Server is not communicating with PC properly?

- A. (i) Be sure that the driver for Energy Server is installed to PC.
  - (ii) Change USB port which I used for Energy Server or try to change the port.